|    |    |    |      | 2018        | 5    |      |
|----|----|----|------|-------------|------|------|
|    |    |    | 2017 |             | 2015 | 2017 |
| 20 | 18 | 4  | 20   | 2017<br>5 4 | 2015 |      |
|    | 20 | 15 | 2017 |             | 2017 |      |

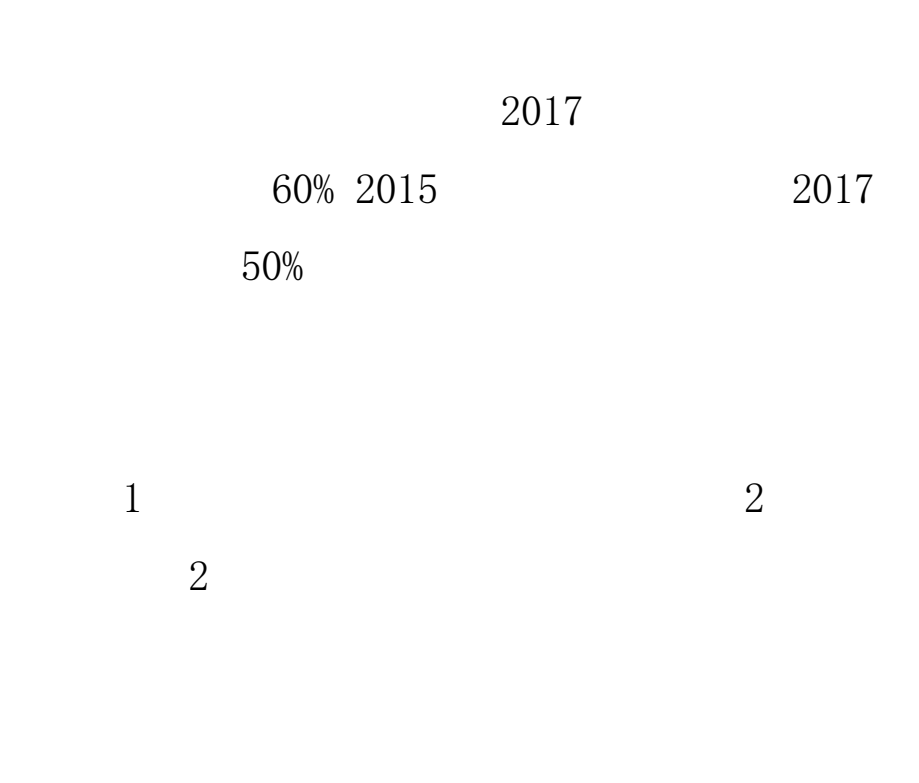

http://gzdc.zjedu.gov.cn

QQ

http://gzdc.zjedu.gov.cn

zjgzdc

QQ

QQ

QQ

,

0571-88008572

0571-88008563

0571-81060091

QQ

672557748

QQ 433608610

321

310014

1.

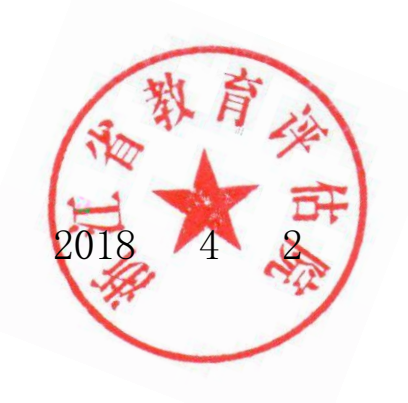

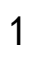

2018 4 20

4

2

2017 5 2015

gzdc.zjedu.gov.cn

|     | 2 |   |    |  |
|-----|---|---|----|--|
|     |   |   |    |  |
|     |   |   |    |  |
|     |   | 1 | 2  |  |
| 1.1 |   |   |    |  |
|     |   |   |    |  |
| 1.2 |   |   |    |  |
| QQ  |   |   | QQ |  |
|     |   |   |    |  |

1.

http://gzdc.zjedu.gov.cn

| <ul> <li>◎ 访问最多</li> <li>◎ Disable*</li> </ul>                                                                                                    | <ol> <li>新手上略 J 龙游县学校食堂信息公</li> <li>Lookies* // CSS* 1 Forms* 国 Ima</li> </ol> | G HTTP Content-type XJ<br>ges• 🚺 Information• 📒 Mis | 🖱 Code School - Try Git 🥥 浙江省教<br>cellaneous* 🥖 Outline* 🤌 Resize* 🖁 | 育厅高校毕业 褐 统计<br>《 Tools* 🔳 View So 🐲 🖬 🚹 | Options'   | 5  |              |              | J |
|----------------------------------------------------------------------------------------------------|--------------------------------------------------------------------------------|-----------------------------------------------------|----------------------------------------------------------------------|-----------------------------------------|------------|----|--------------|--------------|---|
| Certification (Contraction of the second second sec | lost 8080/GDQS/index                                                           |                                                     |                                                                      | $\stackrel{\sim}{\searrow} \triangle G$ | 8 ~ Google | ò  | <b>0</b> - T | ^ <b>≫</b> ® | - |
| Firefox 🔻                                                                                                    | 第江省教育厅毕业生跟踪调查网                                                                 | +                                                   | 66                                                                   |                                         |            | 10 |              | - 0          | × |

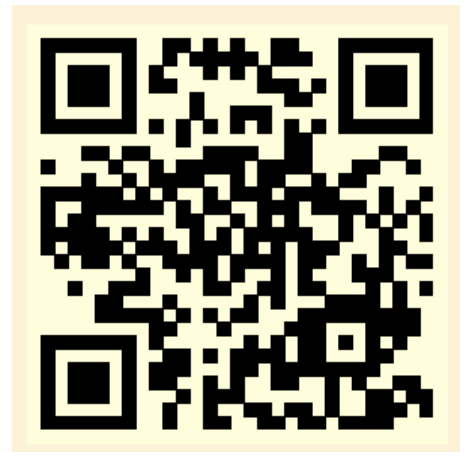

zjgzdc

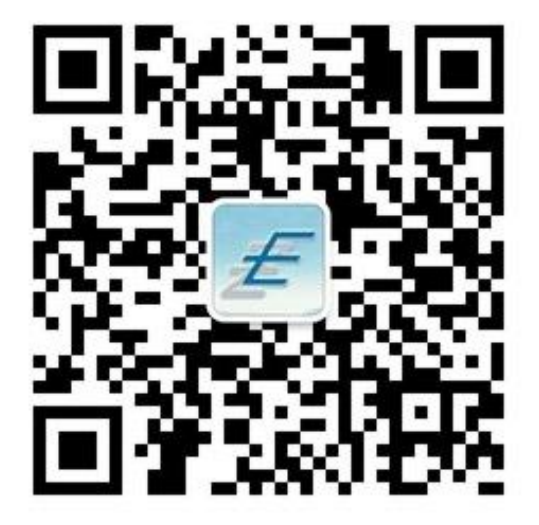

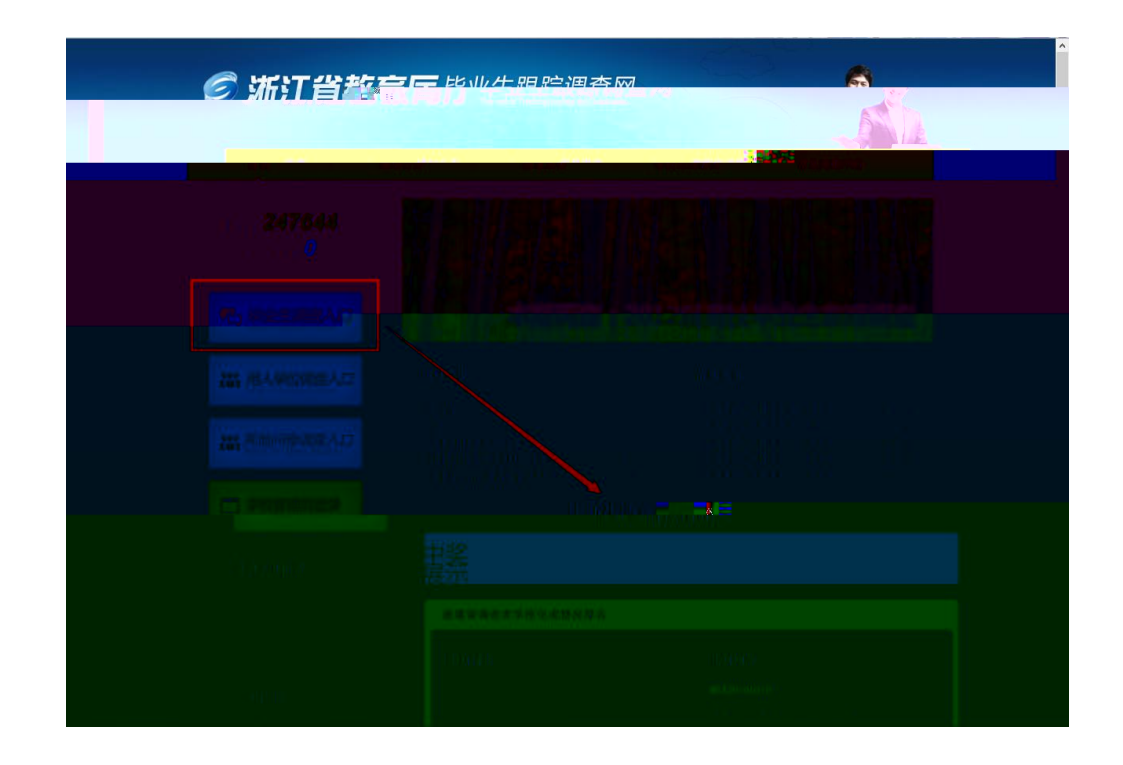

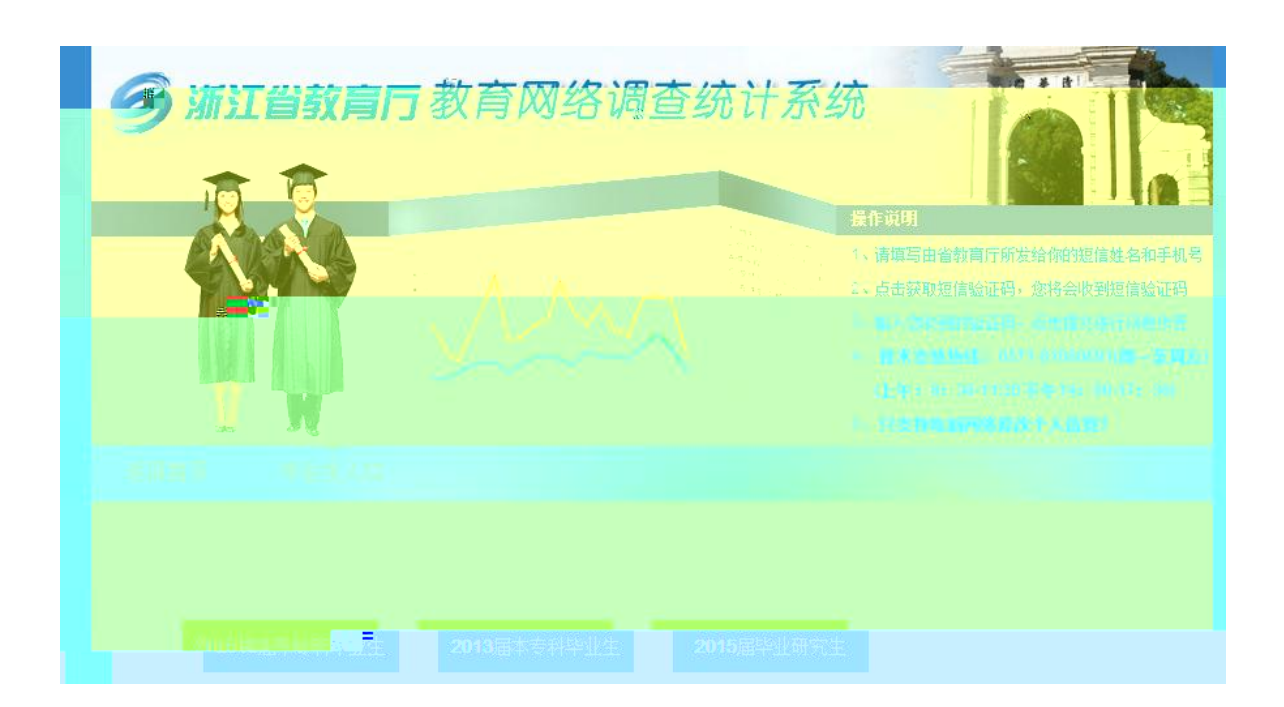

|      |   | ,  |  |
|------|---|----|--|
| 1.   |   |    |  |
| 2.QQ |   | QQ |  |
|      | 6 |    |  |

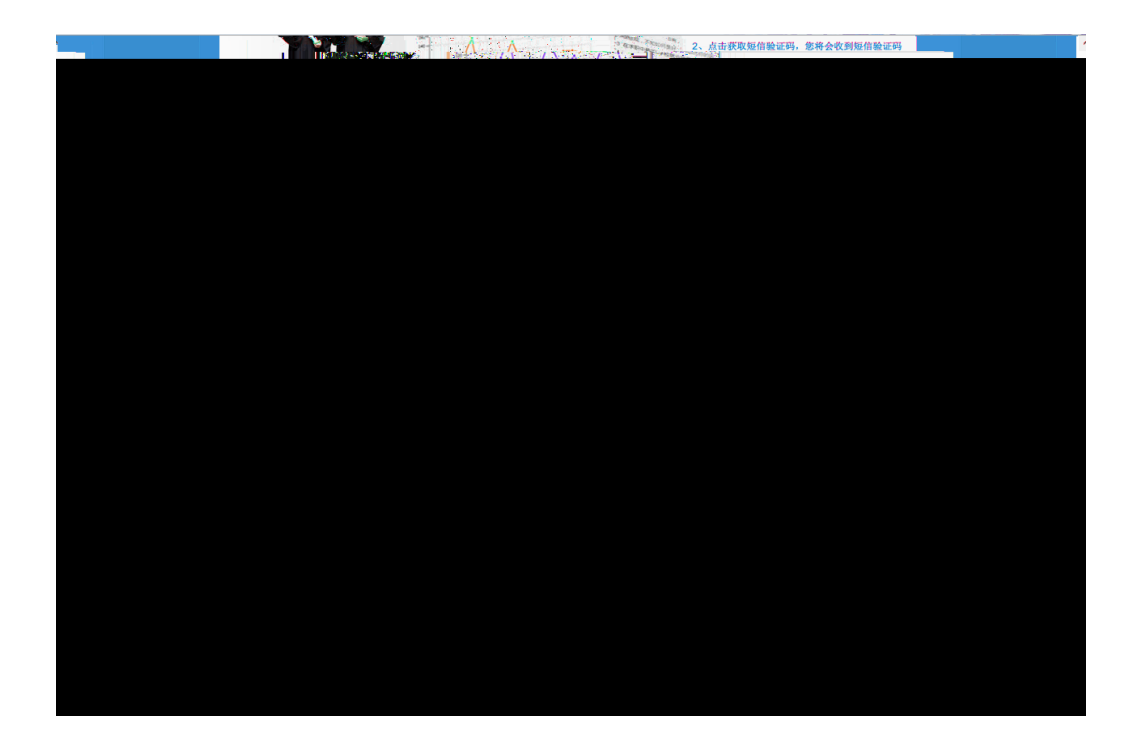

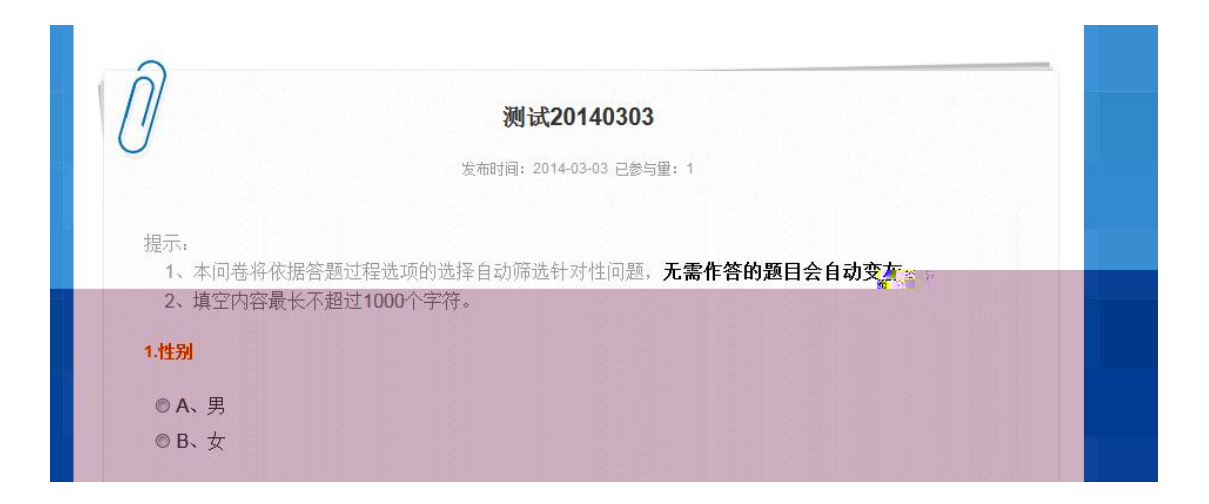

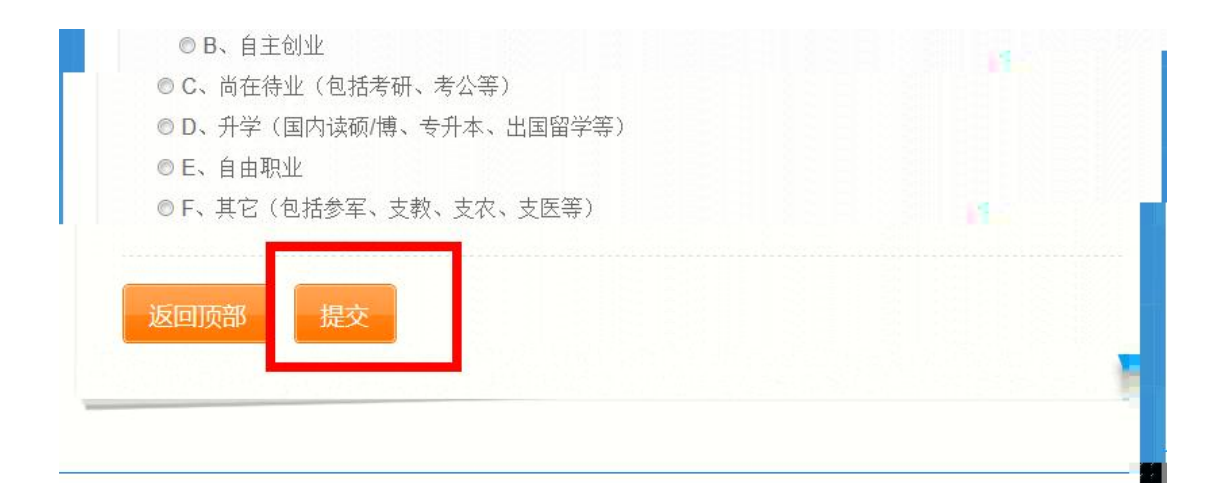

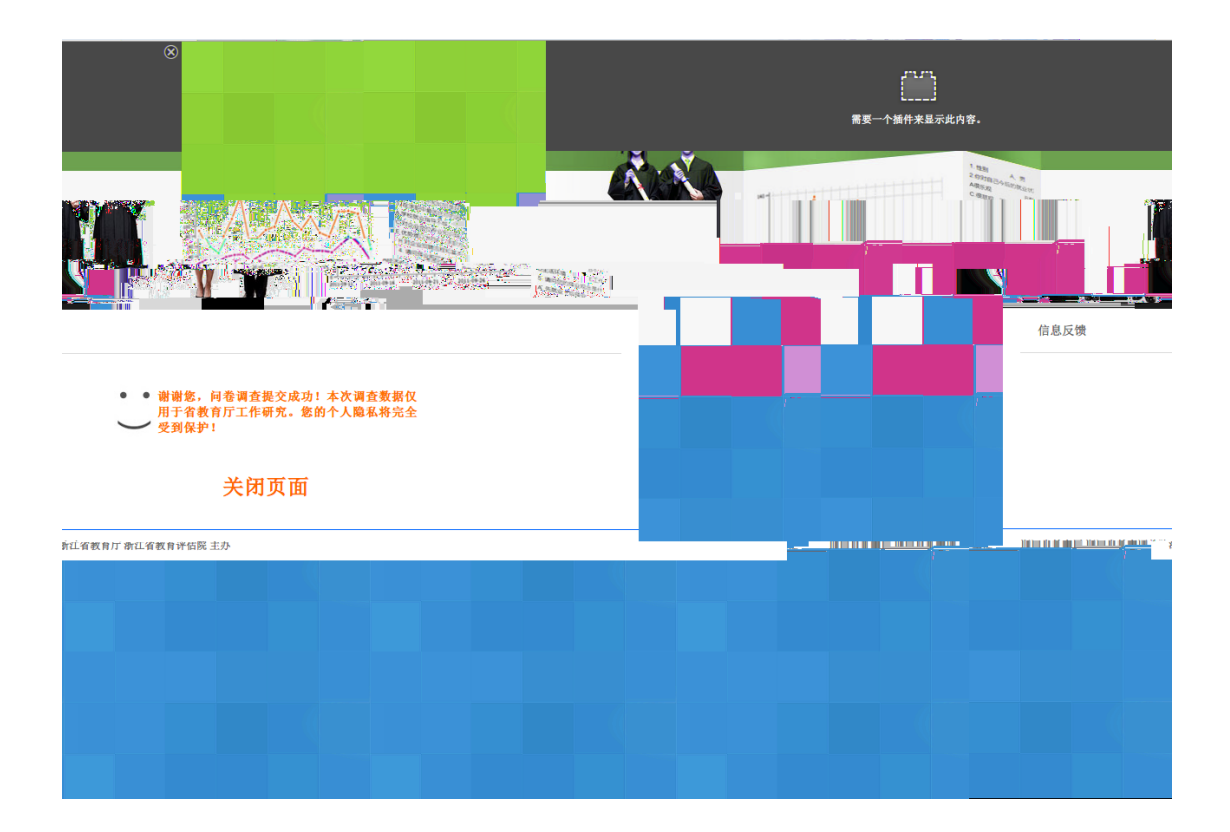

1 2

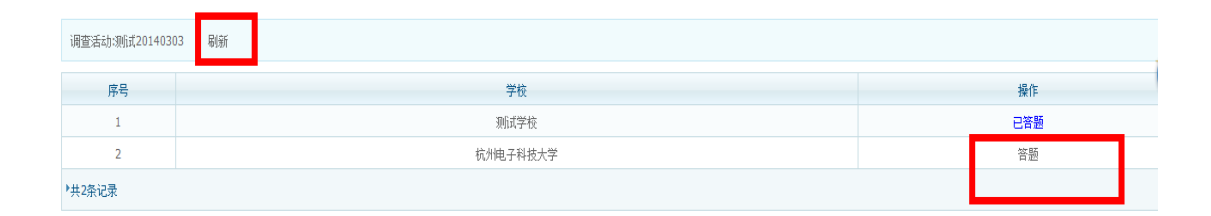

2.2

## gzdc.zjedu.gov.cn

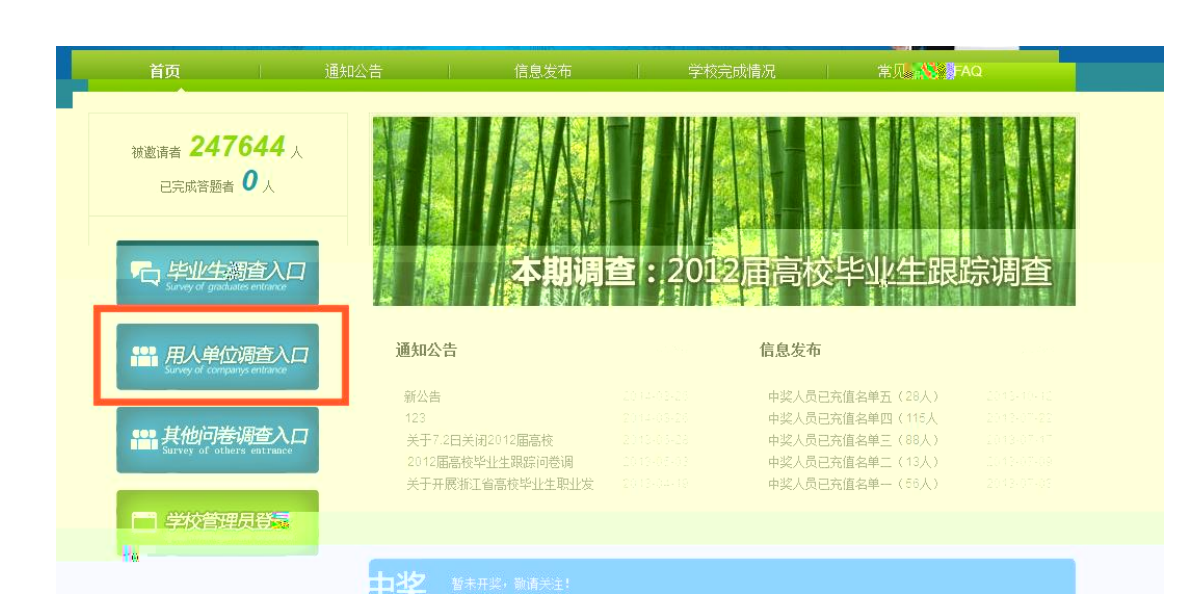

| 调查活动  | 测试20140303 |
|-------|------------|
| 真实姓名  |            |
| 手机号码  |            |
| 短信验证码 | 免费获取短信验证码  |
|       | 提交并验证      |

,

| 调查活动:测试2014030 | 3 <b>B</b> /15F |     |
|----------------|-----------------|-----|
| 序号             | 学校              | 操作  |
| 1              | 测航式学校           | 已答题 |
| 2              | 杭州电子科技大学        | 答题  |
| ▶ 共2条记录        |                 |     |

6

3.1

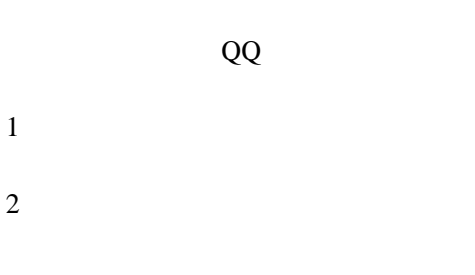

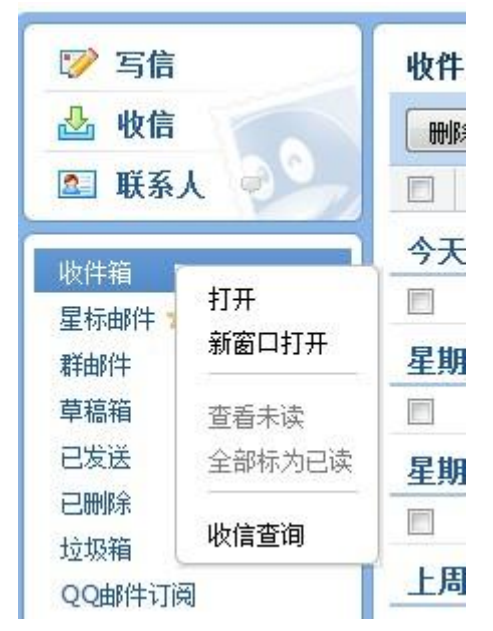

QQ

3

| 自助查询                  |                    |      |      |            |          |         |           | 我是其他   |
|-----------------------|--------------------|------|------|------------|----------|---------|-----------|--------|
| 登录查询                  | 发信查询               | 收信查询 | 删信查询 | 积分查询       | 举报查询     | 其他邮箱查   | ī         |        |
| 最近30天收信               | 言 <b>记录</b> (不包含群) | 邮件)  |      |            |          |         |           | 收不到来信  |
| 时间                    | 发件人                |      | È    | 题          |          |         | 存信泣置      | 操作     |
| 5月30日                 |                    |      |      |            |          |         |           |        |
| 晚上 <mark>07:21</mark> | ccc140             |      | 20   | 008届浙江省大学  | 毕业生职业发展状 | 況问卷调查   | 收件箱       | 2      |
| <u> 晚上</u> 07:12      | ccc123             |      | "-   | 2008届浙江省大学 | 学毕业生职业发展 | 状况问卷调查" | 被拦截(系统拦截) | 添加到白名单 |
| 晚上07:02               | ccc123             |      | "2   | 2011届浙江省大学 | 学毕业生职业发展 | 状况问卷调查" | 被拦截(系统拦截) | 添加到白名单 |

| 8毕业生职业发展情况与人才培养质量跟             | 收件箱(系统拦截恢复) | 添加到白名单丨取回 |
|--------------------------------|-------------|-----------|
| <sup>8</sup> 毕业生职业发展情况与人才培养质量跟 | 被拦截(系统拦截)   | 添加到白名单丨取回 |

3.2 QQ

QQ

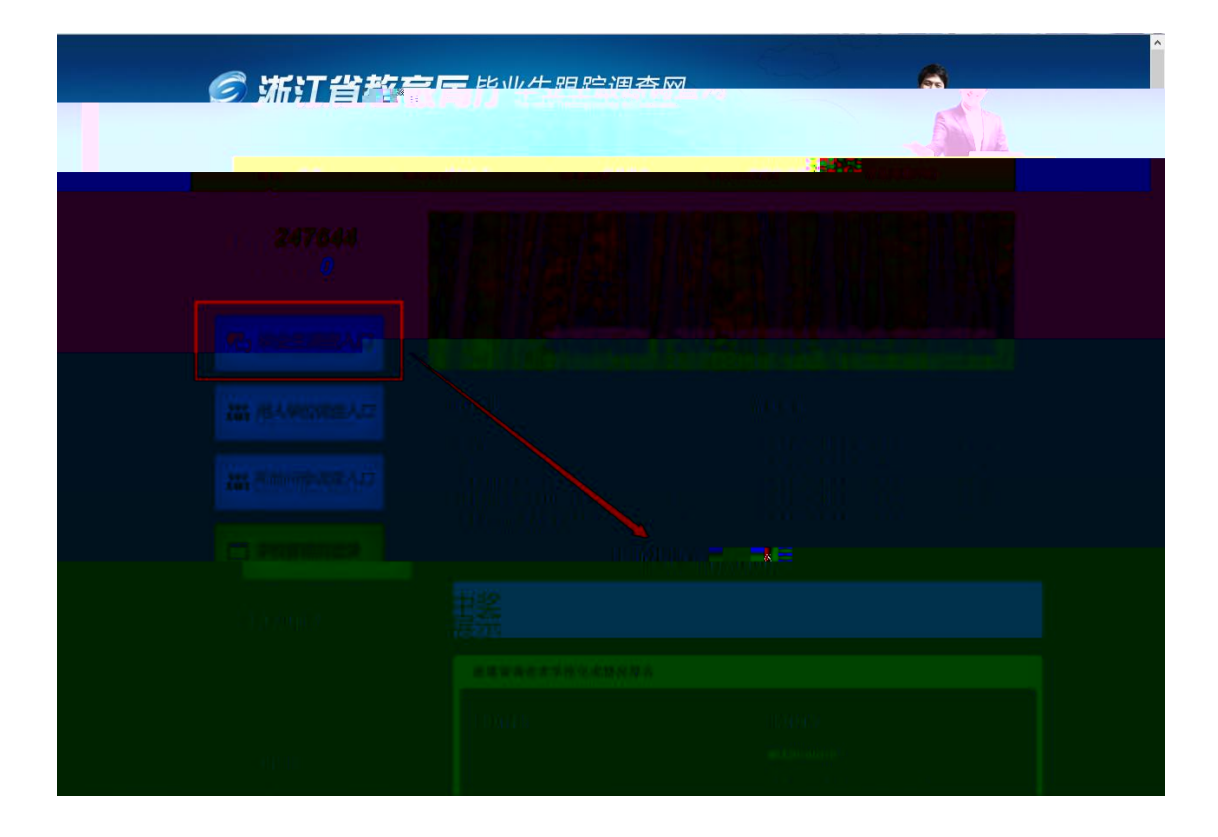

| 返回首页     | 毕业生入口       | 修改联系 |  |        |        |
|----------|-------------|------|--|--------|--------|
|          |             |      |  | 1 身份验证 | 2 修改信息 |
| 温馨提示: 身份 | 分证号或者手机号任选其 | _    |  |        |        |
|          |             |      |  |        |        |
|          | 真实          | 姓名   |  |        |        |
|          | ◎手材         | 号码   |  |        |        |
|          | ◉身份         | 证号   |  |        |        |
| 가려꼬봐도    |             |      |  |        |        |

| 姓名:   | 123123         |
|-------|----------------|
| 毕业学校: | 测试学校           |
| 所学专业: | 阿拉伯语           |
|       | <u>Ω84©84⊫</u> |
| 手机号码: | 15366789421    |
| 电子邮箱: | 123@qq.com     |
| 状态:   | 可用             |
|       | 提交             |

|      | 姓名:                 | 123123                                                                    |
|------|---------------------|---------------------------------------------------------------------------|
| 📝 标题 |                     | ×                                                                         |
| 4    | 为了确保调<br>耐心等待。<br>· | 查的准确性,我们需要对更改手机号码的同学进行电话审核,请<br>也可以将你的"姓名,手机号码,学校,专业"发到我们的审核<br>QQ进行快速审核。 |
|      | · C. J. MIX/18 •    | 确定                                                                        |
|      | 状态:                 | 审核中 🦲 未启用 加速审核                                                            |
|      |                     | 提交                                                                        |